# **Import Fuel Record**

Last Modified on 04/01/2024 9:25 am EDT

#### **Pathway:** Database > Import > Import Fuel Record

The option to import fuel records is available in the Database module. When imported, fuel records display on the Dispatch screen using the Route Productivity view where manual adjustments and entries can also be entered.

#### Supported Import Format: CSV

| DEMOCI         OPENALCORE 0.00000000000000000000000000000000000                                                                                                    | A 🧬 🛛 🗗 🧐 🧿                                              | ) (9)                                                          |                                       |                          |                         |                     |           |                                       | 254          | <b>1088</b> ? | ISABEL NAVARRO                     |  |
|----------------------------------------------------------------------------------------------------|----------------------------------------------------------|----------------------------------------------------------------|---------------------------------------|--------------------------|-------------------------|---------------------|-----------|---------------------------------------|--------------|---------------|------------------------------------|--|
| Image: mode in the productivity       Image: mode in the productivity                                                                                                    | DISPATCH                                                 |                                                                |                                       |                          |                         |                     |           |                                       | OPERATIONS   | > DISPATCH    | NAVU CHAT                          |  |
| 192224 III 02224 IIII Cammercial Image: Darrish Kalker, HillsBORD, HOUTON Image: Commercial Image: Commercial Image: C                                                                                                    | FROM TO DIVISIO                                          | OM TO DIVISION LINE OF BUSINESS                                |                                       |                          |                         |                     |           |                                       |              |               | Search (                           |  |
| Incute Productivity         Image: Select Round Sheet         Image: Select Round Sheet         Image: S                                                                                                    | 03/23/24 03/23/24 Exam                                   | ple, DAYTON, QAWASTE, CORPUS                                   | HEARNE, HILLSBORO, HO                 | USTON - Cor              | mmercial                |                     |           |                                       | - <b>()</b>  | / LOAD        |                                    |  |
| NOTE       DRUTE †       PANOLA IO IN PRE TR       PRE TR       LUNCK INFERT       TOUCK INFERT       POIL TR       DOS UT       PATOLA DOWNTER & LABOR HOUSE       Add Order Integration of the control of the control of the c                                                                                  | Route Productivity                                       | Route Productivity 🔹 🛛 Select Route Sheet 🔹 🖨 🕴 🚭 🛛 Search 🔍 Q |                                       |                          |                         |                     |           |                                       |              |               | 0                                  |  |
| <ul> <li>CORPUS - Commercial - Saturday Mar 23, 2024 (0 of 5 completed)</li> <li>COR DUMPSTE</li> <li>COR DUMPSTE</li> <li>DAY CO SUB OUT</li> <li>DAY CO SUB OUT</li> <li>DAY CO SUB OUT</li> <li>DAY CO SUB OUT</li> <li>DAY CO SUB OUT</li> <li>DAY CO SUB OUT</li> <li>DAY CO SUB OUT</li> <li>DAY CO SUB OUT</li> <li>DAY CO SUB OUT</li> <li>DAY CO SUB OUT</li></ul>                                                                                                    | ROUTE DRIVER T                                           | PAYROLL LOG IN<br>CLOCK IN                                     | PRE TRIP FIRST L<br>SERVICE S<br>TIME | LUNCH LUNCH END<br>START | EAST<br>SERVICE<br>TIME | TRUCK /<br>ODOMETER | FUEL      | POST TRIP LOG OUT PAYROLL<br>CLOCK OU | DOWNTIME LAB | DR HOURS      | O Alek Orloff<br>CFO               |  |
| S       COR DUMMSTE       2       0       2       0       0       2       0       0       Aller Carrys       0       Aller Carrys       0       0       0       0       0       0       Aller Carrys       0       Aller Carrys       0       0       0       0       0       0       0       0       0       0       0       0       0       0       0       0       0       0       0       0       0       0       0       0       0       0       0       0       0       0       0       0       0       0       0       0       0       0       0       0       0       0       0       0       0       0       0       0       0       0       0       0       0       0       0       0       0       0       0       0       0       0       0       0       0       0       0       0       0       0       0       0       0       0       0       0       0       0       0       0       0       0       0       0       0       0       0       0       0       0       0       0       0       0<                                                                                                    | <ul> <li>CORPUS - Commercial - Saturday Mar 2</li> </ul> | 3, 2024 ( 0 of 5 Completed)                                    |                                       |                          |                         |                     |           |                                       |              |               | ⊖ Alexis Garza<br><sub>CSR</sub>   |  |
| 0       COR 203       Marco Idency. Driver       2       0       Avanco Caleer         0       COR 203       Marco Idency. Driver       2       0.00       0       Operations Marco Marco                                                                                                    | COR DUMPSTE                                              | 2                                                              |                                       |                          |                         |                     | Q         | 2                                     |              | <u>0</u>      | Alice Cuevas                       |  |
| Image: Control of the control of the control of th | COR 205                                                  | 2                                                              |                                       |                          |                         |                     | Ō         | 2                                     |              | <u>0</u>      | - CSR                              |  |
| Image: Control of Control of Contro | COR 203 Marco Henry                                      | - Driver ?                                                     |                                       |                          |                         | <u>953/0</u>        | <u>55</u> | 2                                     | <u>0 (0)</u> | 0             | Operations Mgr                     |  |
| Image: Control Control Contenter Control Control Control Control Contro | COR 201 Michael Shan                                     | <u>on - Te</u> ?                                               |                                       |                          |                         | <u>951/0</u>        | 0         | 2                                     | 0_(0)        | <u>0</u>      | Amber Gonzalez                     |  |
| Import 0 DATYON - Commercial - Saturday Mar 23, 2024 (0 of 3 Completed) 0 2 0 0 2 0 0 <t< td=""><td>COR 202 Rudy Thomas</td><td>- Driver ?</td><td></td><td></td><td></td><td></td><td>Q</td><td>2</td><td></td><td><u>0</u></td><td>Temp</td></t<>                                                                                                    | COR 202 Rudy Thomas                                      | - Driver ?                                                     |                                       |                          |                         |                     | Q         | 2                                     |              | <u>0</u>      | Temp                               |  |
| DAX COS SUB GUT       2       0       0       2       0       0       0       0       0       0       0       0       0       0       0       0       0       0       0       0       0       0       0       0       0       0       0       0       0       0       0       0       0       0       0       0       0       0       0       0       0       0       0       0       0       0       0       0       0       0       0       0       0       0       0       0       0       0       0       0       0       0       0       0       0       0       0       0       0       0       0       0       0       0       0       0       0       0       0       0       0       0       0       0       0       0       0       0       0       0       0       0       0       0       0       0       0       0       0       0       0       0       0       0       0       0       0       0       0       0       0       0       0       0       0       0       0                                                                                                    | TING DAYTON - Commercial - Saturday Mar 2                | 13, 2024 ( 0 of 3 Completed)                                   |                                       |                          |                         |                     |           |                                       |              |               | O Andrew Garner                    |  |
| MTS       O DAY.202       Curtis Thomas-Driver       ?       2000/0       0       ?       0.00       0       0       0       0       0       0       0       0       0       0       0       0       0       0       0       0       0       0       0       0       0       0       0       0       0       0       0       0       0       0       0       0       0       0       0       0       0       0       0       0       0       0       0       0       0       0       0       0       0       0       0       0       0       0       0       0       0       0       0       0       0       0       0       0       0       0       0       0       0       0       0       0       0       0       0       0       0       0       0       0       0       0       0       0       0       0       0       0       0       0       0       0       0       0       0       0       0       0       0       0       0       0       0       0       0       0       0       0       0                                                                                                           | DAY CO SUB OUT                                           | 2                                                              |                                       |                          |                         |                     | Q         | 2                                     |              | Q             | - Barbara Killian                  |  |
| ARD Ohina Peters_Soft ? 971.0 9 ? 9.00 9 User Avatar   HOUSTON - Commercial - Saturday Mar 23, 2024 (0 of 3 Completed) Import ? 9.00 9 ? 9.00 9   Import Alicia James - Driver ? 2000.0 0 ? 9.00 0 ? 8.00 9   Import HOU 2024 Greg RobertS-Driver ? 2001.0 0 ? 9.00 0 ? 0.00 0 ? 0.00 0 ? 0.00 0 ? 0.00 0 ? 0.00 0 ? 0.00 0 ? 0.00 0 ? 0.00 0 ? 0.00 0 ? 0.00 0 ? 0.00 0 ? 0.00 0 ? 0.00 0 ? 0.00 0 ? 0.00 0 ? 0.00 ? 0.00 ? 0.00 ? 0.00 ? 0.00 ? 0.00 ? 0.00 ? 0.00 ? 0.00 ? 0.00 ? 0.00 ? 0.00 ? 0.00 ? 0.00 ? 0.00 ? 0.00 ? 0.00 ? 0.00 ? 0.00 ? 0.00 ? 0.00 ? 0.00 ? 0.00 ? 0.00 ? 0.00 ? 0.00 ? 0.00 ? 0.00 ? 0.00 ? 0.00 ? 0.00 ? 0.00 ? 0.00 ? 0.00 ? 0.00 </td <td>TS DAY 202 Curtis Thoma</td> <td><u>s - Driver</u>?</td> <td></td> <td></td> <td></td> <td>2000/0</td> <td>Ō</td> <td>?</td> <td>0_(0)</td> <td>0</td> <td>Office Manager</td>                                                                                                    | TS DAY 202 Curtis Thoma                                  | <u>s - Driver</u> ?                                            |                                       |                          |                         | 2000/0              | Ō         | ?                                     | 0_(0)        | 0             | Office Manager                     |  |
| Import       Import Certification       Import Certification       Import Certification       Import Certification       Import Certification       Import Certification       Import Certification       Import Certification       Import Services       Import Services                                                                                                    | DAY 201 Olivia Peters                                    | <u>Soft ?</u>                                                  |                                       |                          |                         | <u>971/0</u>        | Ō         | 2                                     | 0_(0)        | Ō             | User Avatar                        |  |
| Image: Point Alicia James - Driver: 2 2003 / 0 0 2 0.00 0   Image: Point Alicia James - Driver: 2 2000 / 0 0 2 0.00 0 0   Image: Point Alicia James - Driver: 2 2000 / 0 0 2 0.00 0 0   Image: Point Alicia James - Driver: 2 2000 / 0 0 2 0.00 0 0   Image: Point Alicia James - Driver: 2 2000 / 0 0 2 0.00 0 0   Image: Point Alicia James - Driver: 2 2000 / 0 0 2 0.00 0 0   Image: Point Alicia James - Driver: 2 2000 / 0 0 2 0.00 0 0   Import Import Account/Site Info Import Credit Card Accounts Import Card Accounts 0 0 0 0   Notification History Import Credit Card Accounts Import Point Point P                                                                                                    | ARD - HOUSTON - Commercial - Saturday Mar                | 23, 2024 ( 0 of 3 Completed)                                   |                                       |                          |                         |                     |           |                                       |              |               | VP                                 |  |
| Import       Import AccountSite Info         Import Sites       Import AccountSite Info         Import Sites       Import AccountSite Info         Import Sites       Import AccountSite Info         Import Sites       Import AccountSite Info         Import Sites       Import AccountSite Info         Send Bulk Uxbification       Import Sites         Send Bulk Customer Portal Invites       Import Sites         Send Bulk Kanilis       Import Sites         Send Bulk Kanilis       Import Sites         Send Bulk Senalis       I                                                                                                    | HOU 201 Alicia James -                                   | Driver ?                                                       |                                       |                          |                         | 2003/0              | 0         | 2                                     | 0_(0)        | 0             | User Avatar                        |  |
| Import       Import Account/Site Info         Import       Import Credit Card Account/Site Info         Import       Import Credit Card Account/Site Info         Import Teal Record       Import Site Sites         Import Sites       Import Parel Record         Import Sites Audit       Import Services         Send Bulk Ustification       Import Services         Send Bulk Customer Portal Invites       Import Services         Send Bulk Cardia       Import Services         Send Bulk Cardia       Import Services         Send Bulk Lemails       Import Services         User Data Tansfer       Frest                                                                                                    | HOU 204 Greg Roberts                                     | - Driver ?                                                     |                                       |                          |                         | <u>2000 / 0</u>     | Ō         | 2                                     | 0_(0)        | <u>0</u>      | Operations Mgr                     |  |
| Signer Signer | HOU 202 Ismael Freddy                                    | <u>- Driver</u> ?                                              |                                       |                          |                         | 2001/0              | Q         | 2                                     | <u>0 (0)</u> | 0             | O Charisma Reyna                   |  |
| Database Query     Import     Import Account/Site Info     Cystal Johnson       Import Sites     Import Credit Card Accounts     Import Credit Card Accounts       Notification History     Import Fuel Record Site Info     Cystal Johnson       Recollect Data Export     Import Sevices     Data smith       Request Audit     Import Sevices     Desera Nikolous       Send Bulk Customer Portal Invites     Send Bulk Emails     Fertin Justice       User Data Transfer     Fertin Justice     Fertin Justice                                                                                                    | SE Bulk Update                                           |                                                                |                                       |                          |                         |                     |           |                                       |              |               | Charlie Weller                     |  |
| Import       Import Account/Site Info       Crystal Johnson       Crystal Johnson         Merge Sites       Import Credit Card Accounts       Import Fuel Record       Dan Smith         Notification History       Import Fuel Record       Doen Smith       Accounting Mary         ReCollect Data Export       Import Paycom Payroll Import       Import Services       Dears Mikholous         Send Bulk Customer Portal Invites       Send Bulk Customer Portal Invites       Dears Nikholous       Dears Nikholous         Send Bulk Customer Portal Invites       Send Bulk Customer Portal Invites       Dears Nikholous       Dears Nikholous         Send Bulk Customer Portal Invites       Send Bulk Customer Portal Invites       Dears Nikholous       Dears Nikholous         Send Bulk Customer Portal Invites       Send Bulk Customer Portal Invites       Dears Nikholous       Dears Nikholous         Send Bulk Customer Portal Invites       Send Bulk Customer Portal Invites       Dears Nikholous       Dears Nikholous         Send Bulk Customer Portal Invites       Send Bulk Customer Portal Invites       Dears Nikholous       Dears Nikholous         Send Bulk Customer Portal Invites       Send Bulk Customer Portal Invites       Dears Nikholous       Dears Nikholous                                                                                                    | Database Query                                           |                                                                |                                       |                          |                         |                     |           |                                       |              |               | Ops Supervisor                     |  |
| Merge Sites     Import Credit Card Accounts       Notification History     Import Fuel Record Card Accounts       Recollect Data Export     Import Fuel Record Card Accounts       Recollect Data Export     Import Paycon Payroll Import       Request Audit     Import Services       Send Alert Notification     Import User       Send Bulk Customer Portal Invites     Card Accounts       Send Bulk Customer Portal Invites     Fertinuttion       User Data Tansfer     Fertinuttion                                                                                                    | Import F                                                 | Import Account/Site Info                                       |                                       |                          |                         |                     |           |                                       |              |               | Crystal Johnson<br>NTX CSR Manager |  |
| Notification History     Import Fuel Record     Accounting Mar       ReCollect Data Export     Import Paycom Payroll Import     Dave Hulvey       Request Audit     Import Services     Dave Hulvey       Send Alert Notification     Import Services     Data Pailon       Send Bulk Customer Portal Invites     Data Pailon     Data Pailon       Send Bulk Emails     Fertin Justice     Prof. Test User                                                                                                    | Merge Sites                                              | Import Credit Card Accounts                                    |                                       |                          |                         |                     |           |                                       |              |               | O Dan Smith                        |  |
| ReCollect Data Export     Import Paycom Payroll Import     Dave Hulvey       Request Audit     Import Services     Deve Hulvey       Send Alert Notification     Import User     Deve Hulvey       Send Bulk Customer Portal Invites     Deve Hulvey       Send Bulk Emails     PMS_Test User       User Data Transfer     Ferlin Justice                                                                                                    | Notification History                                     | Import Fuel Record                                             |                                       |                          |                         |                     |           |                                       |              |               | <ul> <li>Accounting Mgr</li> </ul> |  |
| Import Services     Import Services       Send Alert Notification     Import User       Send Bulk Customer Portal Invites     PWS_Test User       Send Bulk Emails     Text       User Data Transfer     Ferlin Justice                                                                                                    | ReCollect Data Export                                    | Import Paycom Payroll Import                                   |                                       |                          |                         |                     |           |                                       |              |               | Operations Supervise               |  |
| Send Bulk Customer Portal Invites Send Bulk Emails User Data Transfer                                                                                                    | Send Alert Notification                                  | Import Services                                                |                                       |                          |                         |                     |           |                                       |              |               | O Deara Nikolouzo                  |  |
| Send Bulk Emails User Data Transfer Free Ferlin Justice                                                                                                    | Send Bulk Customer Portal Invites                        |                                                                |                                       |                          |                         |                     |           |                                       |              |               | sales rep                          |  |
| User Data Transfer                                                                                                    | Send Bulk Emails                                         |                                                                |                                       |                          |                         |                     |           |                                       |              |               | O FWS_Test User<br>Test            |  |
|                                                                                                    | User Data Transfer                                       |                                                                |                                       |                          |                         |                     |           |                                       |              |               | - Ferlin Justice                   |  |

### Permissions

The following permissions are required to import fuel records into Navusoft:

| Permission ID | Permission Name    |
|---------------|--------------------|
| 426           | Import Fuel Record |

## **Import Rules**

The following logic must be followed to import fuel records into Navusoft:

- Import file type must be CSV.
- Headers should be in the first row in the following order: truckname, date, amount.
- Importing again will add another record, not overwrite the existing one.
- 'Fuel Type' is not supported by the import and will be set to 'Other' by default.

| D  | 3 🔺       | XV      | fx     |   |   |   |   |
|----|-----------|---------|--------|---|---|---|---|
| 1  | А         | В       | С      | D | E | F | G |
| 1  | truckname | date    | amount |   |   |   |   |
| 2  | 952       | 5/17/23 | 250    |   |   |   |   |
| 3  | 314       | 5/17/23 | 192    |   |   |   |   |
| 4  | 212       | 5/18/23 | 200    |   |   |   |   |
| 5  | 315       | 5/15/23 | 145    |   |   |   |   |
| 6  |           |         |        |   |   |   |   |
| 7  |           |         |        |   |   |   |   |
| 8  |           |         |        |   | 1 |   |   |
| 9  |           |         |        |   |   |   |   |
| 10 |           |         |        |   |   |   |   |
| 11 |           |         |        |   |   |   |   |
| 12 |           |         |        |   |   |   |   |
| 13 |           |         |        |   |   |   |   |
| 14 |           |         |        |   |   |   |   |
| 15 |           |         |        |   |   |   |   |

# **Import Fuel Record**

|            | ACCOUNT REQUESTS                                     | TASKS                                       |                   | QUOTES/CONTRACTS | APPOINTMENTS |
|------------|------------------------------------------------------|---------------------------------------------|-------------------|------------------|--------------|
|            | Damage<br>41898 Navusoft Premier Waste And Recycling | Feb 29<br>Proposal Follow Up<br>Dollar Tree |                   |                  |              |
| HOME       |                                                      |                                             |                   |                  |              |
| $\bigcirc$ |                                                      |                                             | IMPORT FUEL RECOR | D ?              | 8            |
|            |                                                      |                                             | SELECT FILE Sel   | ect File BROWSE  |              |
| SALES      |                                                      |                                             |                   |                  |              |
| OPERATIONS |                                                      |                                             |                   | IMPORT           |              |
|            | Bulk Update                                          |                                             | 1                 |                  | _            |
| ACCOUNTING | Database Query                                       |                                             |                   |                  |              |
|            | Import 🕨                                             | nport Account/Site Info                     |                   |                  |              |
| REPORTS    | Merge Sites II                                       | mport Credit Card Accounts                  |                   |                  |              |
|            | Notification History                                 | nport Fuel Record                           |                   |                  |              |
|            | ReCollect Data Export                                | nport Paycom Payroll Import                 |                   |                  |              |
| DASHBOARD  | Request Audit II                                     | nport Services                              |                   |                  |              |
| •          | Send Alert Notification                              | nport User                                  |                   |                  |              |
| SETUP      | Send Bulk Customer Portal Invites                    |                                             |                   |                  |              |
| A          | Send Bulk Emails                                     |                                             |                   |                  |              |
| DATABASE   | User Data Transfer                                   |                                             |                   |                  |              |
|            |                                                      |                                             |                   |                  |              |
|            |                                                      |                                             |                   |                  |              |

- 1. Select Import Fuel Record from Database > Import.
- 2. When the Import Fuel Record popup displays, select **Browse** to search your local files for the previously saved CSV fuel record file.
- 3. Select Import when the file displays in the 'Select File' field.
  - You will receive a blue notification in you Navusoft application when the import is complete.

# **Review Fuel Records in Dispatch**

After fuel records have been imported, they will display in Dispatch under the Route Productivity view. To review/edit an individual record, select the value displayed in the Fuel column for the route.

| DISPATC  | 4         |              |                       |                     |              |              |                          |                |           |                         |                     |          |             |        |                      | OPERA        | TIONS > DISPAT | тсн |
|----------|-----------|--------------|-----------------------|---------------------|--------------|--------------|--------------------------|----------------|-----------|-------------------------|---------------------|----------|-------------|--------|----------------------|--------------|----------------|-----|
| FROM     |           | то           | DIVISION              |                     |              |              |                          |                | LINE      | OF BUSINES              | 55                  |          |             |        |                      |              |                |     |
| 03/23/2  | 4         | 03/23/24     | Example, DA           | AYTON, QAW          | ASTE, CORPU  | 5, HEARNE, H | HILLSBORO, H             | HOUSTON        | - Cor     | nmercial                |                     |          |             |        |                      | - 0          | LOAD           |     |
| Route I  | Productiv | ity          | -                     |                     | Select Route | e Sheet      | - 6                      |                |           |                         |                     |          |             | Sea    | arch                 |              | Q, (           | 0   |
|          | ROUTE     |              | DRIVER 🕇              | PAYROLI<br>CLOCK II | L LOG IN     | PRE TRIP     | FIRST<br>SERVICE<br>TIME | LUNCH<br>START | LUNCH END | LAST<br>SERVICE<br>TIME | TRUCK /<br>ODOMETER | FUEL P   | POST TRIP L | OG OUT | PAYROLL<br>CLOCK OUT | DOWNTIME     | LABOR HOUR     | ŧs  |
| - CORP   | US - Com  | mercial - S  | aturday Mar 23, 202   | 4 ( 0 of 5 Con      | pleted)      |              |                          |                |           |                         |                     |          |             |        |                      |              |                |     |
|          | COR DU    | MPSTE        |                       | 2                   |              |              |                          |                |           |                         |                     | <u>0</u> |             |        | 2                    |              | Q              | -   |
|          | COR 205   | 5            |                       | 2                   |              |              |                          |                |           |                         |                     | <u>0</u> |             |        | 2                    |              | <u>0</u>       | -   |
| <b>b</b> | COR 203   | 3            | Marco Henry - Drive   | er ?                |              |              |                          |                |           |                         | <u>953 / 0</u>      | 55       |             |        | 2                    | 0 (0)        | <u>0</u>       |     |
| <b>•</b> | COR 201   | L            | Michael Sharon - Te   | 2                   |              |              |                          |                |           |                         | <u>951 / 0</u>      | <u>0</u> |             |        | 2                    | 0 (0)        | <u>0</u>       |     |
|          | COR 202   | 2            | Rudy Thomas - Driv    | er ?                |              |              |                          |                |           |                         |                     | <u>0</u> |             |        | 2                    |              | <u>0</u>       |     |
| - DAYT   | ON - Con  | nmercial - S | aturday Mar 23, 202   | 4 FUEL RE           | CORD         |              |                          |                |           | -                       |                     |          |             |        |                      |              | ?              |     |
|          | DAY CO    | SUB OUT      |                       |                     |              |              |                          |                |           |                         |                     |          |             |        |                      |              |                |     |
| <b>•</b> | DAY 202   | 2            | Curtis Thomas - Driv  | ·e 🔁                |              |              |                          |                |           |                         |                     |          |             |        |                      |              |                |     |
| • •      | DAY 201   | L            | Olivia Peters - Soft  | TRUCK               | FUEL SOL     | J FUEL TY    | PE VOLUM                 | E UOI          | vi cos    | T A                     | TTACHMENT           | NOTE     | DATE        |        | CREATED BY           | CREATED ON   |                |     |
| - HOUS   | TON - Co  | ommercial ·  | Saturday Mar 23, 20   | 953                 | Navu Fu      | el Other     | 55.00                    | gal            | lon 500   | .00                     |                     | Ø        | 03/23       | /2024  | Isabel N             | 03/30/2024 5 | :14 am         | C   |
|          | HOU 20    | 1            | Alicia James - Driver | <u>.</u> .          |              |              |                          |                |           |                         |                     |          |             |        |                      |              |                |     |
| • •      | HOU 204   | 4            | Greg Roberts - Drive  | er                  |              |              |                          |                |           |                         |                     |          |             |        |                      |              |                |     |
| • •      | HOU 202   | 2            | Ismael Freddy - Driv  | e                   |              |              |                          |                |           |                         |                     |          |             |        |                      |              |                |     |
| _        |           |              |                       |                     |              |              |                          |                |           |                         |                     |          |             |        |                      |              |                |     |
|          |           |              |                       |                     |              |              |                          |                |           |                         |                     |          |             |        |                      |              |                |     |
|          |           |              |                       |                     |              |              |                          |                |           |                         |                     |          |             |        |                      |              |                |     |
|          |           |              |                       |                     |              |              |                          |                |           |                         |                     |          |             |        |                      |              |                |     |
|          |           |              |                       |                     |              |              |                          |                |           |                         | SAVE                |          |             |        |                      |              |                |     |